### Aplikacja TUYA SMART dla Systemu sterowania ogrzewaniem podłogowym STERFLOOR

#### Opis konfiguracji dla systemu Android

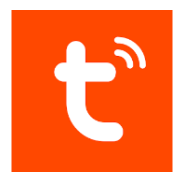

#### 1. Instalacja aplikacji

Aplikację Tuya Smart należy pobrać ze Sklepu Play. Pierwszym krokiem do zdalnego zarządzania systemem STERFLOOR jest instalacja aplikacji Tuya Smart na urządzeniu mobilnym z systemem Android.

Po zainstalowaniu aplikacji na telefonie, użytkownik musi założyć swoje konto. Proces rejestracji polega na wpisaniu swojego adresu e-mail, wprowadzeniu otrzymanego kodu weryfikacyjnego, a następnie ustanowieniu hasła. Po pomyślnym założeniu konta, użytkownik może przejść do dodawania regulatorów temperatury do swojego konta. Kreator krok po kroku prowadzi przez proces konfiguracji i połączenia z siecią Wi-Fi.

#### 2. Zakładanie konta użytkownika/ logowanie do aplikacji

Poniżej przedstawiono poszczególne etapy zakładania konta użytkownika.

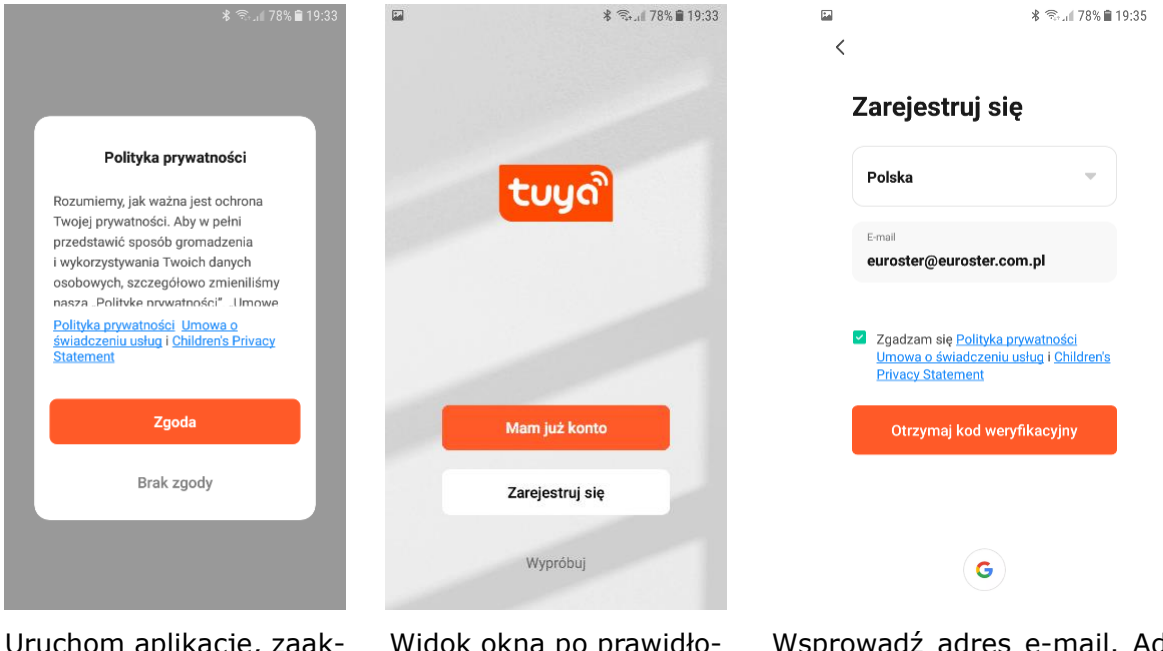

Uruchom aplikację, zaakceptuj politykę prywatności. Widok okna po prawidłowej instalacji i uruchomieniu aplikacji. Rozpocznij proces rejestracji. Wsprowadź adres e-mail. Adres e-mail będący zarazem loginem użytkownika, musi być unikalny. Jeżeli wcześniej zostało założone konto dla podanego adresu e-mail, to jego powtórne wykorzystanie nie jest możliwe. Zaakceptuj politykę prywatności następnie kliknij "Otrzymaj kod weryfikacyjny".

### STERFLOOR eTSWIFI- INSTRUKCJA OBSŁUGI I MONTAŻU

|                                                                                                    | ⊑ ©<br><                            |                                                      | * (?;-,                                     | ıll 77% 🗎 19:46                      | <u>†</u><br><                            | ≵ िद्ध di 64% <b>i</b> 19:21                                                  |
|----------------------------------------------------------------------------------------------------|-------------------------------------|------------------------------------------------------|---------------------------------------------|--------------------------------------|------------------------------------------|-------------------------------------------------------------------------------|
|                                                                                                    | Wpi                                 | sz kod<br>yfikacyj                                   | jny                                         |                                      | Ustaw                                    | hasło                                                                         |
| Registration verification code                                                                                                    | 2                                   | 3 3                                                  |                                             |                                      | Hasło                                    |                                                                               |
| 222472                                                                                                    |                                     |                                                      |                                             |                                      | Use 6-20 chara<br>numbers                | cters with a mix of letters and                                               |
| 233472                                                                                                    | Kod wery<br>mail: euro<br>Didn't ge | fikacyjny został w<br>oster@euroster.c<br>et a code? | wysłany na Twój<br>om.pl <b>Wyślij po</b> n | adres e-<br>iownie                   |                                          |                                                                               |
| For verifying your account:                                                                                                    |                                     |                                                      |                                             |                                      |                                          |                                                                               |
| euroster@euroster.com.pl                                                                                                    | 1                                   | 2                                                    | 3                                           | $\langle \times \rangle$             |                                          |                                                                               |
|                                                                                                    | 4                                   | 5                                                    | 6                                           | ок                                   |                                          |                                                                               |
|                                                                                                    | 7                                   | 8                                                    | 9                                           |                                      |                                          |                                                                               |
|                                                                                                    |                                     | 0                                                    |                                             | ැතු                                  |                                          |                                                                               |
| This code is valid for 30 mins. Please complete the registration in time.<br>Na podany adres e-mail<br>otrzymasz kod<br>weryfikacyjny.<br>Kod ważny jest przez 30<br>minut. Zakończ rejestrację<br>w tym czasie. | Wprowa<br>Jeżeli<br>ponow<br>w      | adź ko<br>nie zda<br>nie "C<br>veryfika              | d do a<br>ążysz,<br>)trzym<br>acyjny        | plikacji.<br>kliknij<br>aj kod<br>". | Wprowad:<br>Hasło mi<br>minimum<br>binac | ź hasło do konta.<br>usi się składać z<br>6 znaków z kom-<br>ją liter i cyfr. |

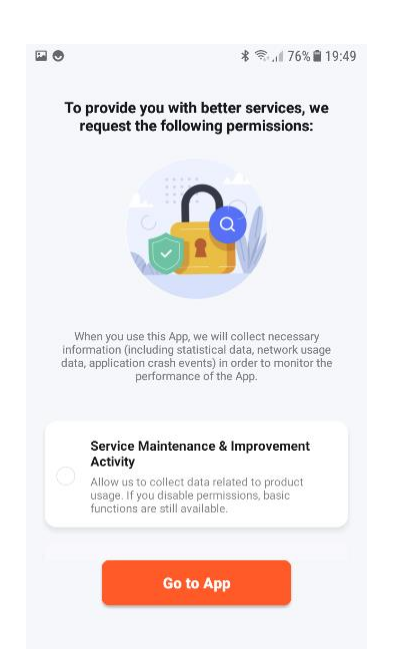

Zezwól lub odmów na zbieranie danych związanych z użytkowaniem produktu. W przypadku odmówienia, podstawowe funkcje są nadal dostępne.

# 3. DODAWANIE URZĄDZEŃ DO KONTA

W trakcie tego procesu użytkownik wskazuje urządzeniu do której sieci Wifi ma się połączyć, następnie ukazuje się lista dostępnych sieci Wifi.

Z ekranu głównego wybieramy pozycję "Dodaj urządzenie". Poniżej przedstawiono poszczególne etapy dodawania regulatora. Podłącz urządzenia STERFLOOR do zasilania.

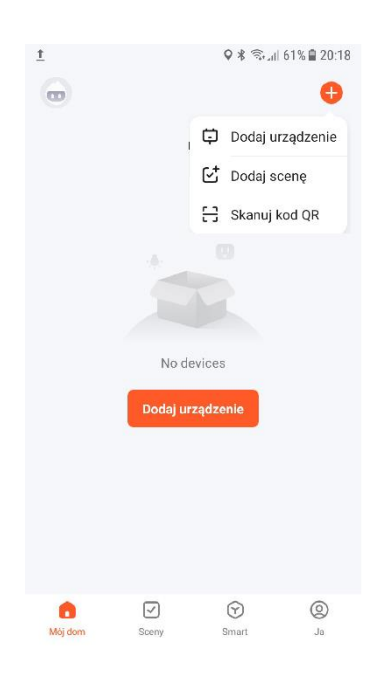

Włącz lokalizację (GPS) w

telefonie, przynajmniej na

czas dodawania

regulatorów.

Kliknij ikonę z plusem,

następnie wybierz "Dodaj urządzenie". Jeżeli nie widzisz jednego z dwóch przedostatnich okien, zamknij aplikację, następnie uruchom ponownie aby się zalogować.

< 8 Dodaj urządzenie Wyszukiwanie urządzeń w pobliżu. Upewnij się, że urządzenie jest w tryb parowania. Dodaj ręcznie Powiadomienie The location permission is not enabled, so the device cannot read the network information. Do you want to set the location permission? Anuluj Ustawienia 11 11 ... Gniazdo elektr. (BLE) Gniazdo elektr. (NB-loT) Małe urządzenie d (2.4GH Urządzenie kuchenne 11 Gniazdo elektr. Urządzenie

Widoczny komunikat informuje, że lokalizacja nie została włączona. Urządzenie nie może odczytać informacji o sieci. Włącz lokazizację.

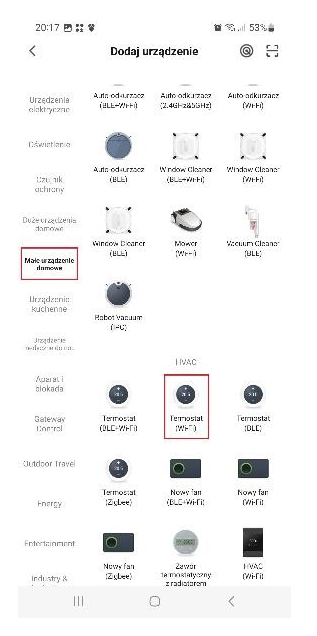

| Jeśli 1 | woje W-FI działa na paśm<br>2,4 GHz. Common router | ie 5 GHz, przelącz je na<br>setting method |
|---------|----------------------------------------------------|--------------------------------------------|
|         | × VILE - 5Ghz                                      |                                            |
|         | 🛩 Wi-Fi - 2.4Ghz                                   | a * ()                                     |
|         |                                                    |                                            |
|         |                                                    |                                            |
| (î:     | Xiaomi_37E1                                        |                                            |
| A 1     | Hasło                                              |                                            |
|         |                                                    |                                            |
|         |                                                    |                                            |

×

Zresetuj urządzenie

×

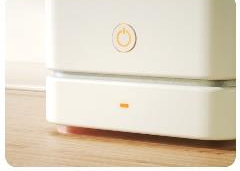

Press and hold the RESET button for 5 seconds until the indicator blinks (subject to the user manual).

| Urządzenie jest włączone i miga dioda lub<br>usłyszałem dźwięk |
|----------------------------------------------------------------|
| Instrukcja resetowania krok po kroku                           |

III D K

Z listy dostępnych urządzeń wybierz: Krok 1 – Małe urządzenia domowe. Krok 2 – Z grupy HVAC Termostat (Wi-Fi). Ekran wyboru sieci Wifi, do której ma się połączyć urządzenie. Po wybraniu sieci Wifi należy wpisać hasło sieci WiFi.

III 0 K

W regulatorze eTMWIFI naciśnij na 5 sekund przyciski "^" i "O", aby wykonać reset sieci Wi-Fi. Symbol WiFi zacznie pulsować szybko. Kliknij "Urządzenie jest włączone i miga dioda..."

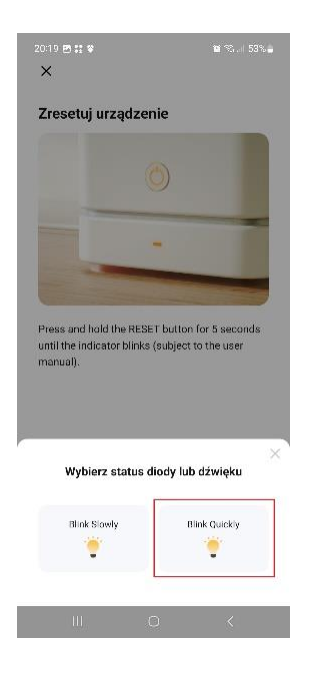

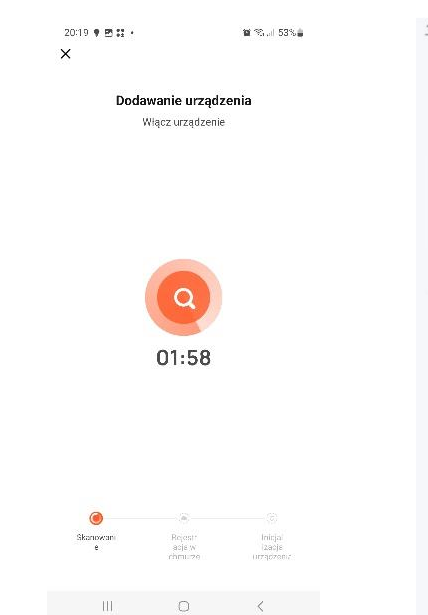

Następnie kliknij "Blink Quickly" (pozycja zaznaczona na czerwono).

Urządzenie wyszukuje urządzenie główne. Jeżeli wszystkie dane były poprawne pojawi się okno z dodanym urządzeniem STERFLOOR TMWIFI.

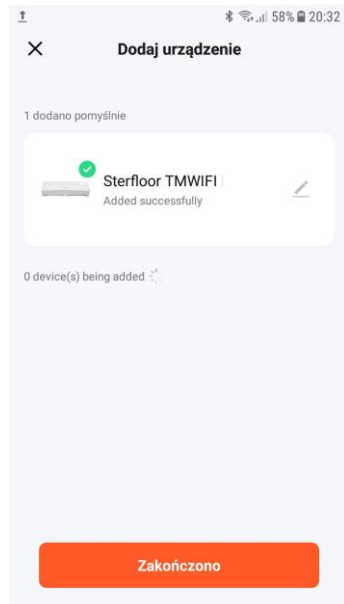

Okno główne z dodanym urządzeniem.

# 4. DODAWANIE URZĄDZEŃ PODRZEDNYCH

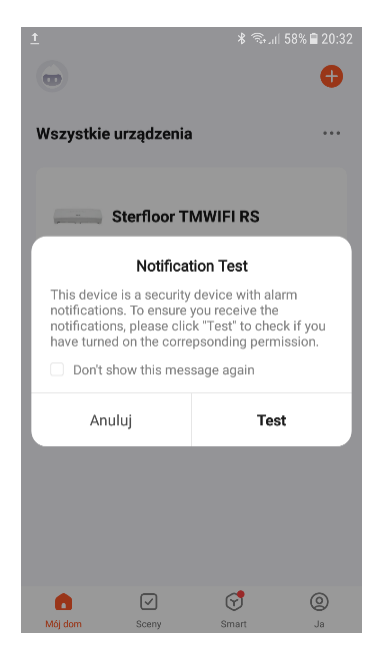

Wybierz dodane urządzenie STERFLOOR TMWIFI w celu dodania regulatorów temperatury. W tej chwili możesz anulować wykonywanie testu powiadomień.

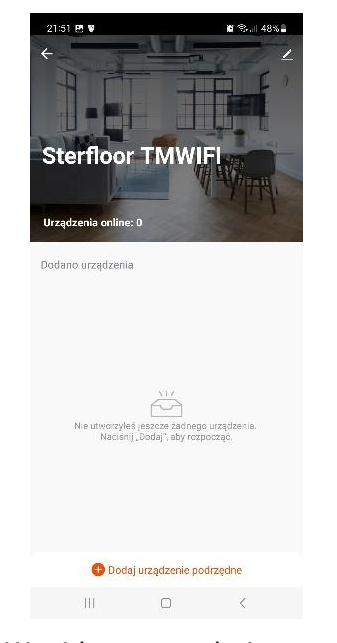

W widocznym oknie wybierz " Dodaj urządzenie podrzędne".

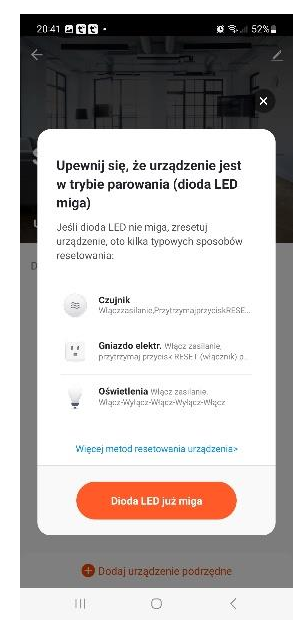

Klikamy "Dioda LED już miga". Nie naciskaj żadnych przycisków w regulatorach temperatury.

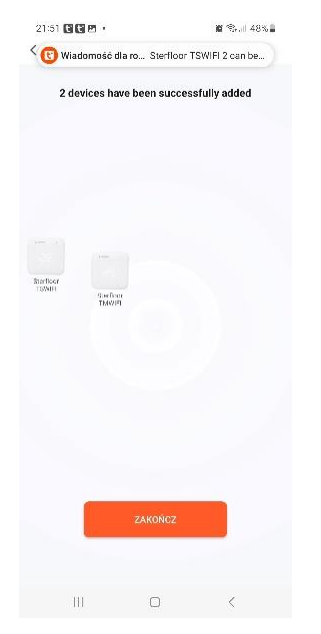

Aplikacja wykrywa regulatory podłączone do listwy eT8. W tym przypadku zestaw składa się z dwóch regulatorów temperatury: eTMWIFI i eTSWIFI. Kliknij zakończ.

| 21:51 🖻    | 00 .                         |                        | 10 °S | 0 48% |
|------------|------------------------------|------------------------|-------|-------|
| ×          | Doda                         | j urządzeni            | 9     |       |
| 2 dogano p | omyélnie                     |                        |       |       |
|            | Sterfloor TI<br>Adced succes | <b>WWIFI</b><br>sfully |       | 2     |
|            | Sterfloor T                  | SWIFI<br>afolly        |       | 2     |
|            |                              |                        |       |       |
|            |                              |                        |       |       |
|            |                              |                        |       |       |
|            |                              |                        |       |       |
|            |                              |                        |       |       |
|            |                              |                        |       |       |
|            |                              |                        |       |       |
|            |                              |                        |       |       |
|            |                              | Zakończ                |       |       |

Okno kończące dodawanie regulatorów temperatury. Kliknij zakończ.

| 21:57 <u>1</u> ¥<br>dom test *    |                             |          | 10 *     | S.al 47% <b>a</b><br>🔁 |
|-----------------------------------|-----------------------------|----------|----------|------------------------|
| Energy Saving                     |                             |          |          |                        |
| Gain insig<br>devices ar<br>tips. | nts into you<br>d get energ | 17<br>17 |          | 5)                     |
|                                   |                             |          |          |                        |
| Wszystkie u                       | rządzenia                   | Salon    | Sypialni | a                      |
| s                                 | terfloor TS                 | WIF      |          |                        |
| s                                 | terfloor TN                 | IWIFI    |          |                        |
| s s                               | terfloor TN                 | /WIFI    |          |                        |
|                                   |                             |          |          |                        |
|                                   |                             |          |          |                        |
| n Kajalara                        |                             |          | S.       | Э                      |
|                                   |                             |          |          |                        |

Okno widoczne po zalogowaniu się do aplikacji z wszystkimi dodanymi urządzeniami.

Wybierając z listy dodanych urządzeń regulator temperatury TMWIFI lub TSWIFI przejdziemy bezpośrednio do ustawień regulatorów. Wybierając listwę Sterfloor przejdziemy do okna widocznego po prawej stronie. Widzimy regulatory połączone z listwą.

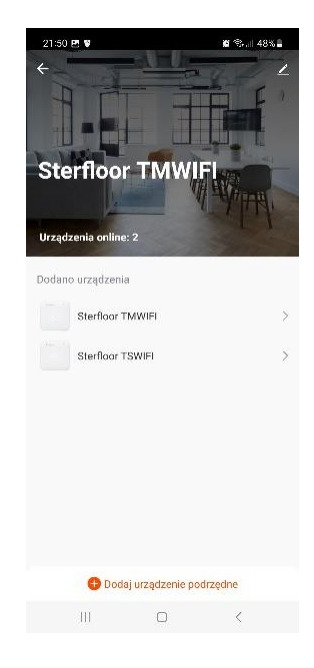

#### Menu główne

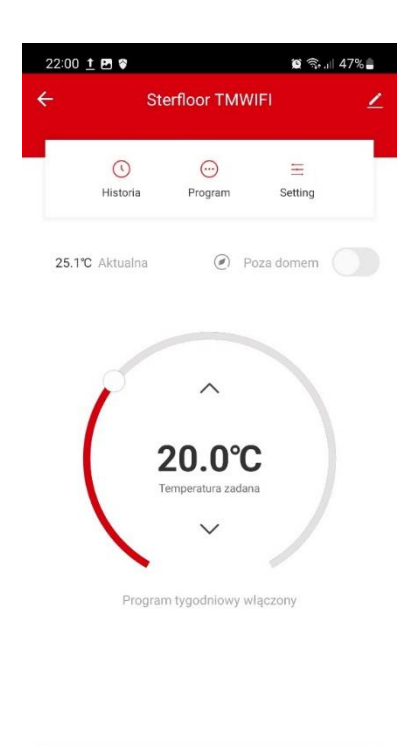

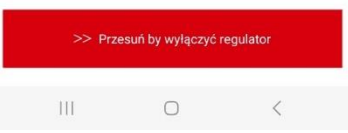

### a. PROGRAM TYGODNIOWY

|                           |                                           | Dni tyg | odnia  |                                                |
|---------------------------|-------------------------------------------|---------|--------|------------------------------------------------|
| PON                       |                                           | wт      | ŚR     | CZ                                             |
| Cyid                      | Godzina                                   | Min.    | ^      |                                                |
| ġ.                        | 05                                        | 00      | 21.1°C | ana                                            |
|                           |                                           |         |        |                                                |
|                           |                                           |         |        |                                                |
| ë<br>1                    | 06:00                                     |         |        | 21.110                                         |
| ÷<br>Ð                    | 06:00<br>08:00                            |         |        | 21.1°C<br>20.0°C                               |
| ₹<br>D<br>D               | 06:00<br>08:00<br>11:00                   |         |        | 21.1°C<br>20.0°C<br>25.0°C                     |
|                           | 06:00<br>08:00<br>11:00<br>14:00          |         |        | 21.1°C<br>20.0°C<br>25.0°C<br>20.0°C           |
| 후<br>17<br>17<br>17<br>17 | 06-00<br>08:00<br>11:00<br>14:00<br>16:00 |         |        | 21.1°C<br>20.0°C<br>25.0°C<br>20.0°C<br>25.6°C |

Edycja programu tygodniowego dostępna jest po kliknięciu w menu głównym zakładki "Program".

Aplikacja umożliwia zaprogramowanie w ciągu doby 6 różnych temperatur dla 6 różnych przedziałów czasowych, oddzielnie dla każdego dnia tygodnia.

Dla każdego programu obowiązują 2 nastawy: temperatura oraz godzina rozpoczęcia, która oznacza równocześnie zakończenie poprzedniego programu. W czasie aktywności danego programu, utrzymywana jest przypisana do niego temperatura. Godzina rozpoczęcia programu określana jest z dokładnością do 15 minut.

Klikając w ikonę "Dni tygodnia" można wybrać dni, które mają mieć identyczny program. Po wprowadzeniu każdej zmiany koniecznie kliknij ikonę **Potwierdź.** 

# **b. WYŁĄCZENIE REGULATORA**

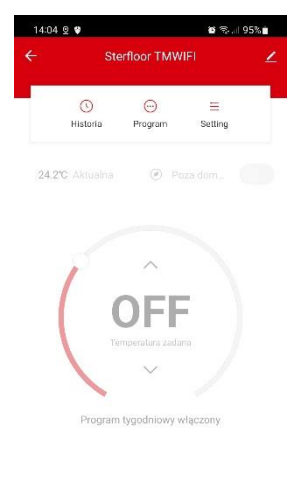

< Przesuń by włączyć regulator

Wyłączenie regulatora powoduje bezterminowe zawieszenie sterowania temperaturą —wyświetlana jest aktualna temperatura pomieszczenia oraz symbol <sup>(1)</sup>.

#### c. HISTORIA

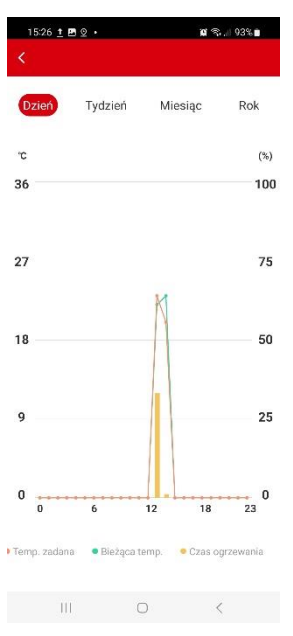

W zakładce historia można zobaczyć wykresy parametrów:

Temperatura zadana, bieżąca temperatura, czas ogrzewania w przedziałach czasowych: dzień, tydzień miesiąc i rok.

### d. SETTING – USTAWIENIA

W zakładce ustawienia mamy możliwość zdalnej zmiany podstawowych ustawień regulatora.

| ANTYSTOP                 | Aby zapobiec zablokowaniu się zaworu regulator<br>będzie wysyłał sygnał otwarcia zaworu na czas 5<br>minut. Po zakończeniu tego cyklu, urządzenie po-<br>wróci do poprzedniego trybu pracy. |
|--------------------------|----------------------------------------------------------------------------------------------------|
| ZAB. PRZECIWZAMROŻENIOWE | Regulator załączy grzanie po spadku temperatury pomieszczenia poniżej 5°C, a wyłączy po przekro-<br>czeniu 8°C. Funkcja aktywna wyłącznie w trybie grzania.                                 |
| WIETRZENIE               | Spadek temperatury w pomieszczeniu o 6 lub więcej stopni w ciągu 4 minut aktywuje funkcję wietrzenia.                                                                                       |
| BLOKADA PRZED DZIEĆMI    | Włączenie blokady sygnalizowane jest symbolem 🔂.<br>Aktywna blokada w żaden sposób nie wpływa na<br>pracę regulatora.                                                                       |
| CZAS NASTAWY RĘCZNEJ     | Zalecany zostawić tryb automatyczny.                                                                                                    |
| KALIBRACJA TEMPERATURY   | Pozwala dokonać korekty wyświetlanej temperatury<br>w zakresie +/- 6°C.                                                                                                    |

## e. FUNKCJA POZA DOMEM

Jeśli wychodzisz na jakiś czas, aktywuj tryb oszczędzania energii klikając przycisk; symbol "grafika" . W trybie ogrzewania będzie utrzymywana temperatura 16°C. Po powrocie kliknij ponownie przycisk aby powrócić do poprzedniej nastawy temperatury.

# **STERFLOOR eTSWIFI**

## REGULATOR TEMPERATURY STERUJĄCY OGRZEWANIEM PODŁOGOWYM W SYSTEMIE STERFLOOR

wersja instrukcji 01.03.2024

#### PRODUCENT: P.H.P.U. AS, Chumiętki 4, 63-840 Krobia

### 1. WSTĘP

Aby zapewnić prawidłową pracę urządzenia i instalacji grzewczej, należy dokładnie zapoznać się z niniejszą instrukcją obsługi.

### 2. ZASTOSOWANIE

Regulator temperatury eTSWIFI przeznaczony jest do współpracy z modułem eT8WIFI i regulatorem eTMWIFI.

### 3. FUNKCJE STEROWNIKA

- połączenie regulatora z modułem przewodem 2 żyłowym (możliwość zastosowania w modernizowanych instalacjach),
- bez konieczności wymiany baterii regulatory zasilane napięciem 12V DC
- regulator nie generuje żadnych dźwięków podczas regulacji temperatury,
- 6 różnych poziomów temperatury dla każdego z dni tygodnia,
- możliwość włączania i wyłączania programu tygodniowego,
- prosty w obsłudze sterowanie za pomocą klawiszy
- niskie zużycie energii automatyczna regulacja jasności,
- zabezpieczenie przed zastaniem się nieużywanego zaworu,
- blokada przed dziećmi.

# 4. WYGLĄD ZEWNĘTRZNY REGULATORA

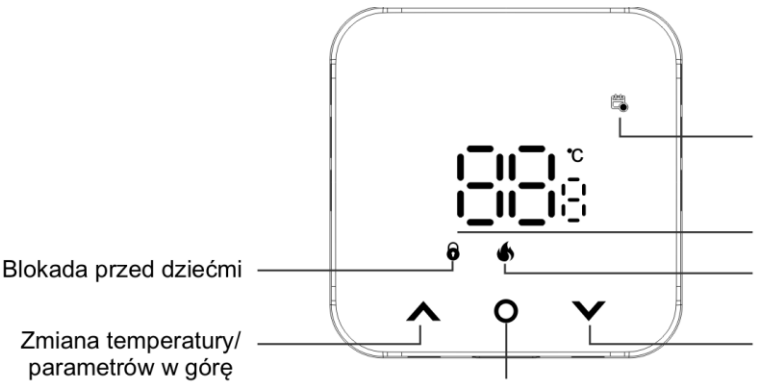

Praca z programem tygodniowym

Temperatura aktualna / ustawiana

Załączona strefa grzewcza

Zmiana temperatury/ parametrów w dół

# 5. MONTAŻ

# **OGÓLNE ZASADY BEZPIECZEŃSTWA**

 Przed rozpoczęciem prac instalacyjnych należy szczegółowo zapoznać się z instrukcją obsługi. Nieprawidłowy montaż i niewłaściwe użytkowanie mogą spowodować poważne zagrożenie dla użytkownika lub innych osób oraz doprowadzić do strat materialnych!

Przycisk zasilania/funkcyjny

- Przed montażem lub demontażem oraz konserwacją urządzeń należy upewnić się, że zasilanie jest bezwzględnie odłączone!
- Wykonane połączenia elektryczne oraz zastosowane przewody powinny być odpowiednie do stosowanych obciążeń i spełniać wszelkie wymogi!

- Nie montować urządzeń w pomieszczeniach o podwyższonej wilgotności, znacznym zapyleniu lub, w których występują opary substancji żrących czy łatwopalnych, chronić przed wodą oraz innymi cieczami!
- Nie należy instalować urządzenia posiadającego uszkodzenia mechaniczne!
- Regulator temperatury nie jest elementem bezpieczeństwa instalacji grzewczej. W systemach grzewczych, w których istnieje ryzyko wystąpienia szkód w przypadku awarii układów sterowania, należy stosować dodatkowe zabezpieczenia!
- Nie należy wykorzystywać sterownika niezgodnie z przeznaczeniem!
- Urządzenie nie jest przeznaczone do użytkowania przez dzieci!
- Nieprzestrzeganie zasad bezpieczeństwa i konserwacji powoduje utratę gwarancji!

## 5.1. Montaż regulatora temperatury

a) Podważyć i zdjąć metalową podstawę regulatora (mocowanie za pomocą magnesów).

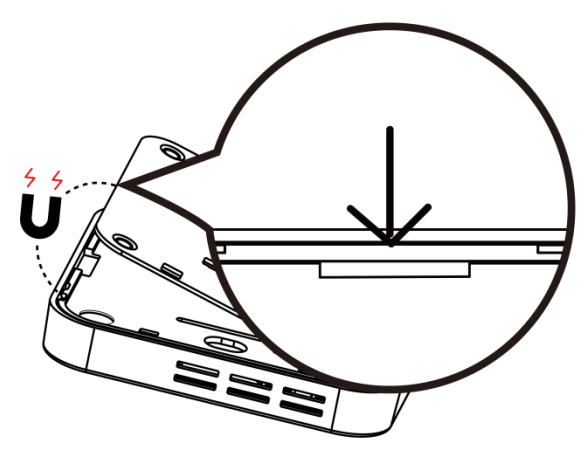

b) Podłącz przewody zasilające zgodnie z poniższym rysunkiem (zaleca się używanie przewodów 0,75-1,5 mm). Jeżeli nie będziemy korzystać z czujnika temperatury podłogi, to nie ma konieczności jego montażu.

UWAGA!!!

Należy zwrócić szczególną uwagę, aby nie zewrzeć przewodów zasilających regulator. Spowoduje to uszkodzenie listwy eT8WIFI.

Czujnik temperatury podłogi nie jest podstawowym wyposażeniem zestawu i należy zamówić go oddzielnie

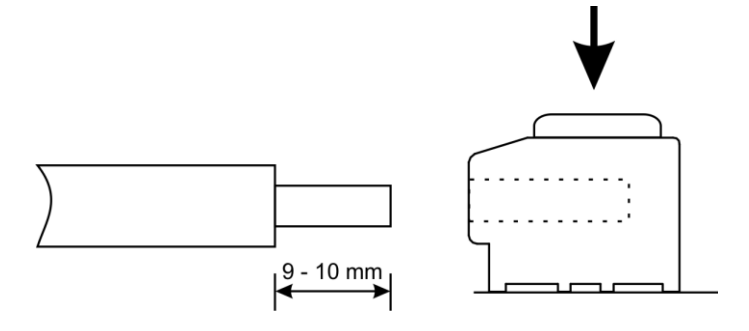

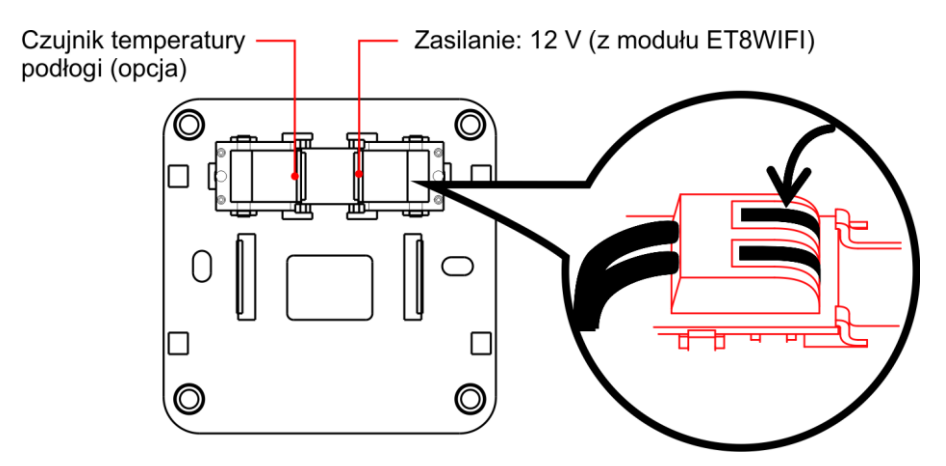

c) Przykręcić podstawę regulatora do ściany za pomocą kołków rozporowych lub do puszki podtynkowej za pomocą wkrętów.

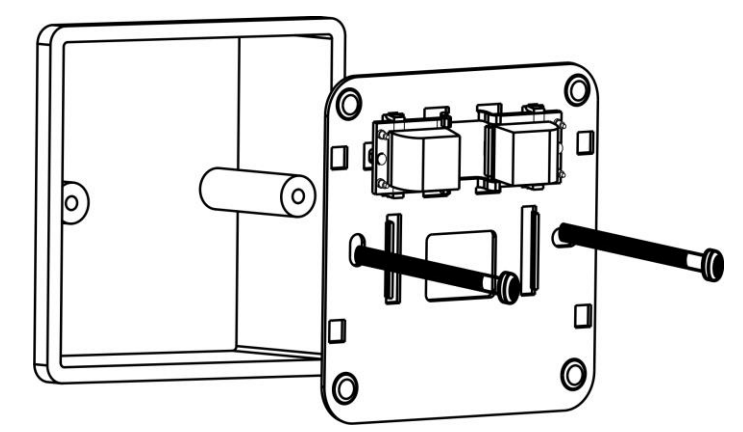

**d)** Po podłączeniu przewodów i sprawdzeniu poprawności montażu, zamontuj na podstawie regulator temperatury.

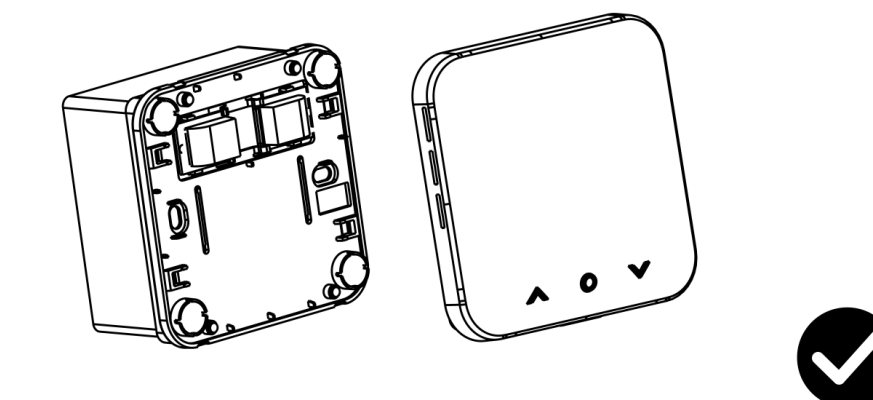

### 6. WŁĄCZANIE/ WYŁĄCZANIE REGULATORA

Przy wyłączonym regulatorze (OFF na wyświetlaczu) nacisnąć przycisk "**O**", przy włączonym nacisnąć i przez 5 sekund przytrzymać przycisk "**O**", regulator zostanie wyłączony.

### 7. USTAWIENIA PARAMETRÓW - MENU

Jeżeli chcemy przejść do ustawień regulatora, należy:

- wyłączyć regulator (OFF na wyświetlaczu),
- wcisnąć i przez 3 sekundy przytrzymać przyciski ∧∨. Na ekranie pojawi się parametr 01.
- przyciskami ∧ ∨ wybrać numer parametru do zmiany.
- wcisnąć przycisk "O" możliwość wprowadzenia zmian,

- przyciskami **~ v**zmienić wartość parametru,
- ponownie krótko przycisnąć "O", aby wyjść.

W poniższej tabeli przedstawiono poszczególne pozycje menu i odpowiadające im nazwy i wartości.

| Parametr | Opis                                                 | Warianty parametru                                                                                                    | Wartość<br>domyślna |
|----------|------------------------------------------------------|----------------------------------------------------------------------------------------------------|---------------------|
| 01       | Kalibracja temperatury                               | -6°C ~ +6°C                                                                                                    | 0°C                 |
| 02       | Maksymalna nastawa<br>temperatury                    | 20~50°C                                                                                                    | 35°C                |
| 03       | Minimalna nastawa<br>temperatury                     | 5~20°C                                                                                                    | 10°C                |
| 04       | Warianty podświetlenia                               | <ul> <li>0: Automatyczna regulacja podświetlenia odpowiednio do oświetlenia</li> <li>1: Zawsze włączone (podświetlenie jest aktywne przez cały czas)</li> <li>2: Po upływie 10 sekund wyświetlacz przyciemnia się o 50%</li> <li>3: Po upływie 10 sekund wyświetlacz wyłącza się</li> </ul> | 2                   |
| 05       | Histereza                                            | 0.2-3°C                                                                                                    | 0,2°C               |
| 06       | Ochrona przed zasta-<br>niem                         | włączona/wyłączona                                                                                                    | włączona            |
| 07       | Blokada przycisków                                   | włączona/wyłączona                                                                                                    | włączona            |
| 08       | Wietrzenie                                           | włączona/wyłączona                                                                                                    | wyłączona           |
| 09       | Inteligentne sterowanie                              | włączona/wyłączona                                                                                                    | wyłączona           |
| 10       | Ochrona przeciwzamro-<br>żeniowa                     | włączona/wyłączona                                                                                                    | włączona            |
| 11       | Wybór czujnika tempe-<br>ratury                      | <ul> <li>S-r: Regulacja temperatury pomieszczenia,</li> <li>r-F: Tryb dwóch nastaw temperatury,</li> <li>S-F: Regulacja temperatury podłogi.</li> </ul>                                                                                                    | S-r                 |
| 12       | Ograniczenie maksy-<br>malnej temperatury<br>podłogi | 5~70°C                                                                                                    | 40°C                |

# 8. KALIBRACJA TEMPERATURY (parametr 01)

Jest to wartość, jaka jest dodawana lub odejmowana od zmierzonej temperatury. Pozwala dokonać korekty wyświetlanej temperatury w zakresie +/- 6°C. Funkcja ta jest przydatna, jeśli regulator umieszczony jest w nieco cieplejszym lub chłodniejszym punkcie pomieszczenia.

# 9. MAKSYMALNA NASTAWA TEMPERATURY (parametr 02)

Parametr umożliwia ograniczenie ustawianego zakresu temperatury dla wyższych wartości.

# **10.MINIMALNA NASTAWA TEMPERATURY (parametr 03)**

Parametr umożliwia ograniczenie ustawianego zakresu temperatury dla niższych wartości.

# 11.HISTEREZA (parametr 05)

Jest to różnica pomiędzy temperaturą aktualną i zadaną, którą dopuszcza regulator. Załączenie strefy grzewczej bazuje wyłącznie na różnicy pomiędzy temperaturą zadaną, a aktualną. Określa precyzję z jaką będzie sterowana temperatura pomieszczenia.

# 12.OCHRONA PRZED ZASTANIEM (parametr 06)

Przestój w pracy regulatora trwający dłużej niż tydzień może prowadzić do gromadzenia się osadu i zastania zaworu. Aby zapobiec zablokowaniu się zaworu regulator będzie wy-syłał sygnał otwarcia zaworu na czas 5 minut. Po zakończeniu tego cyklu, urządzenie po-wróci do poprzedniego trybu pracy.

# 13.BLOKADA PRZYCISKÓW (parametr 07)

Przycisnąć jednocześnie przez 5 sekund przyciski VA, aby zablokować lub odblokować

możliwość wprowadzania zmian. Włączenie blokady sygnalizowane jest symbolem **O**. Aktywna blokada w żaden sposób nie wpływa na pracę regulatora.

# 14.FUNKCJA WIETRZENIA (parametr 08)

Spadek temperatury w pomieszczeniu o 6 lub więcej stopni w ciągu 4 minut aktywuje funkcję wietrzenia, na wyświetlaczu pojawia się symbol "CJ", ogrzewanie zostaje wyłączone. Wzrost temperatury o 3 stopnie lub upłynięcie 48 minut, powoduje automatyczne zakończenie funkcji. W dowolnej chwili możemy ręcznie wyłączyć funkcję naciskając dowolny przycisk.

# **15.INTELIGENTNE STEROWANIE (parametr 09)**

Regulator wyposażono w funkcję optymalizacji i automatyzacji umożliwiającą spełnienie kryteriów Boiler Plus. Użytkownik wybiera moment włączenia i wyłączenia ogrzewania w zależności od własnych wymogów, zachowując jednak w ciągu tygodnia stałą temperaturę grzania w ramach momentów grzania nr 1, 2 i 3, co pozwala na największą oszczędność energii.

# 16.OCHRONA PRZECIWZAMROŻENIOWA (parametr 10)

Regulator załączy grzanie po spadku temperatury pomieszczenia poniżej 5°C, a wyłączy po przekroczeniu 8°C. Funkcja załączy się wyłącznie w trybie grzania.

# 17.WYBÓR CZUJNIKA TEMPERATURY (parametr 11)

Opcja ta pozwala na wybór czujnika pomiaru temperatury, z którym ma współpracować regulator. Mamy do dyspozycji trzy tryby działania:

- ✓ regulator mierzy i utrzymuje temperaturę wyłącznie z czujnika umieszczonego wewnątrz (S-r),
- regulator mierzy i utrzymuje temperaturę wyłącznie z czujnika zewnętrznego (z przewodem) (S-F),
- ✓ regulator mierzy temperaturę dwóch czujników; utrzymuje temperaturę czujnika wewnętrznego, a czujnik zewnętrzny pełni rolę ograniczenia temperatury podłogi (r-F).

# 18.OGRANICZENIE MAKSYMALNEJ TEMPERATURY PODŁOGI (parametr 12)

Jest to parametr, którym ustalamy maksymalną, bezpieczną temperaturę podłogi. Osiągnięcie tej temperatury spowoduje wyłączenie ogrzewania.

## 19. Program tygodniowy

Aplikacja umożliwia zaprogramowanie w ciągu doby 6 różnych temperatur dla 6 różnych przedziałów czasowych, oddzielnie dla każdego dnia tygodnia.

Dla każdego programu obowiązują 2 nastawy: temperatura oraz godzina rozpoczęcia, która oznacza równocześnie zakończenie poprzedniego programu. W czasie aktywności danego programu, utrzymywana jest przypisana do niego temperatura. Godzina rozpoczęcia programu określana jest z dokładnością do 15 minut.

#### UWAGA!

### Program tygodniowy można ustawić tylko z poziomu aplikacji.

### Ustawienia fabryczne, tryb grzania.

| 2    | ¥∎    | ł    | 0    | -     | Ð    | -f    | ]    | -     | Ð    | (     | z<br><b>7</b> |
|------|-------|------|------|-------|------|-------|------|-------|------|-------|---------------|
| Wał  | ke up | Out  | door | Back  | home | Outd  | loor | Back  | home | Sle   | ep            |
| 6:00 | 20°C  | 8:00 | 16°C | 11:00 | 20°C | 14:00 | 16°C | 18:00 | 20°C | 22:00 | 16°C          |

### **20.NASTAWA RĘCZNA**

Funkcja nastawy ręcznej umożliwia tymczasową zmianę temperatury bez wprowadzania zmian zapisanych w programach tygodniowych. Regulator będzie pracował według nowej nastawy temperatury przez okres trwania bieżącego programu. Wraz z początkiem kolejnego programu nastawa ręczna zostanie zakończona i regulator powróci do pracy według zaprogramowanych temperatur.

Aby załączyć nastawę ręczną wystarczy ustawić żądaną temperaturę korzystając z przycisków∧∨.Odczekać 5 sekund, regulator zacznie pracować z nową temperaturą. Symbol Zacznie pulsować.

# 21.PRZYWRACANIE USTAWIEŃ FABRYCZNYCH

Przywrócenie ustawień fabrycznych możliwe jest tylko w trybie ustawiania parametrów (menu). Należy jednocześnie przez 5 sekund przytrzymać przyciski  $\land \lor$ , na wyświetlaczu pojawi się trzykrotnie napis "dEr".

### **22.URUCHOMIENIE SYSTEMU**

Informacje dotyczące uruchomienia systemu STERFLOOR, programowania i współpracy z modułem dostępne są w instrukcji obsługi listwy eT8WIFI.

# 23.SYGNALIZACJA BŁĘDÓW

- E 1 uszkodzenie czujnika wewnętrznego
- E 2 uszkodzenie czujnika zewnętrznego

E 3 - Brak komunikacji pomiędzy modułem sterowania ogrzewaniem podłogowym, a regulatorem.

# 24.ZAWARTOŚĆ OPAKOWANIA

- a. Regulator eTSWIFI,
- b. Kołki rozporowe,
- c. Instrukcja obsługi i montażu z gwarancją.

# 25.UPROSZCZONA DEKLARACJA ZGODNOŚCI UE

P.H.P.U. AS AGNIESZKA SZYMAŃSKA-KACZYŃSKA niniejszym oświadcza, że typ urządzenia eTSWIFI jest zgodny z dyrektywami: 2014/35/UE (LVD), 2014/30/UE (EMC), 2011/65/UE (RoHS).

Pełny tekst deklaracji zgodności UE jest dostępny pod następującym adresem internetowym: www.euroster.pl

# **26.DANE TECHNICZNE**

Napięcie zasilania:12-18V DC Zakres pomiaru temperatury: od 0°C do +50°C Zakres regulacji temperatury: od +5°C do +50°C Dokładność regulacji temperatury: 0,1°C Zakres histerezy: 0,5°C - 3°C Warunki pracy: od 0 do 50°C, wilgotność względna 0 - 80% (bez kondensacji pary) Warunki przechowywania: od -10 do 60°C, wilgotność względna 0 - 90% (bez kondensacji pary) Stopień ochrony: IP21 Kolor: biały Sposób montażu: naścienny, kołki rozporowe, wkręty Okres gwarancji: 2 lata Wymiary (szer./wys./gł.) mm: 86/86/13

# INFORMACJA O UTYLIZACJI ODPADÓW ELEKTRONICZNYCH

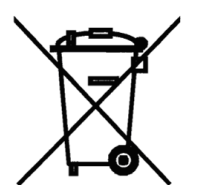

To urządzenie zostało zaprojektowane i wykonane z materiałów oraz komponentów wysokiej jakości, które nadają się do ponownego wykorzystania. Jeżeli urządzenie, opakowanie, instrukcja obsługi itp. zostały opatrzone symbolem przekreślonego kołowego kontenera na odpady, oznacza to, że produkt podlega selektywnej zbiórce zgodnie z Dyrektywą Parlamentu Eu-

ropejskiego i Rady 2012/19/UE. Takie oznakowanie informuje, że sprzęt elektryczny i elektroniczny po okresie użytkowania, nie może być wyrzucony wraz z innymi odpadami pochodzącymi z gospodarstwa domowego. Użytkownik jest zobowiązany do oddania zużytego sprzętu prowadzącym punkty zbiórki zużytego sprzętu elektrycznego i elektronicznego. Prowadzący punkty zbiórki, w tym lokalne punkty zbiórki, sklepy oraz gminne jednostki, tworzą odpowiedni system umożliwiający oddanie tego sprzetu. Prawidłowa utylizacja zużytego sprzętu przyczynia się do uniknięcia szkodliwych dla zdrowia ludzi i środowiska naturalnego konsekwencji, wynikających z możliwości obecności w sprzecie składników niebezpiecznych oraz niewłaściwego składowania i przetwarzania takiego sprzętu. Selektywna zbiórka sprzyja również odzyskowi materiałów i komponentów, z których wyprodukowane było urządzenie. Gospodarstwo domowe spełnia ważną rolę w przyczynianiu się do ponownego użycia i odzysku, w tym recyklingu, zużytego sprzętu, na tym etapie kształtuje się postawy, które wpływają na zachowanie wspólnego dobra jakim jest czyste środowisko naturalne. Gospodarstwa domowe są także jednym z większych użytkowników drobnego sprzetu i racjonalne gospodarowanie nim na tym etapie wpływa na odzyskiwanie surowców wtórnych. W przypadku niewłaściwej utylizacji tego produktu mogą zostać nałożone kary zgodnie z ustawodawstwem krajowym.

### KONSERWACJA

Przed każdym sezonem grzewczym regulatory i moduł sterujący oczyścić z kurzu i innych zanieczyszczeń, sprawdzić stan techniczny przewodów i ich zamocowania.

Do czyszczenia nie należy używać rozpuszczalników i agresywnych detergentów, które mogą uszkodzić powierzchnię obudowy. W razie potrzeby ostrożnie przetrzeć miękką ściereczką.

# KARTA GWARANCYJNA REGULATOR TEMPERATURY ETSWIFI

### Warunki gwarancji:

- 1. Gwarancji udziela się na okres 24 miesięcy liczonych od daty sprzedaży.
- Uprawnienia wynikające z udzielonej gwarancji są realizowane na terytorium Rzeczypospolitej Polskiej.
- 3. Reklamowany sterownik wraz z kartą gwarancyjną należy dostarczyć do punktu sprzedaży lub bezpośrednio do producenta po uzgodnieniu formy dostawy.
- 4. Termin rozpatrzenia gwarancji wynosi 14 dni roboczych od daty otrzymania urządzenia przez producenta.
- 5. Uprawnionym do dokonywania jakichkolwiek napraw produktu jest wyłącznie producent lub inny podmiot działający z wyraźnego upoważnienia producenta.
- 6. Gwarancja traci ważność w przypadku uszkodzenia mechanicznego, niewłaściwej eksploatacji i dokonywania napraw przez osoby nieuprawnione.
- 7. Gwarancja na sprzedany towar konsumpcyjny nie wyłącza, nie ogranicza, ani nie zawiesza uprawnień kupującego wynikających z niezgodności towaru z umową.

| data sprzedaży | nr seryjny/data produkcji | pieczątka firmowa<br>i podpis | serwis: tel.<br>(65) 57-12-012 |
|----------------|---------------------------|-------------------------------|--------------------------------|
|                |                           |                               |                                |

Podmiotem udzielającym gwarancji (gwarantem) jest: P.H.P.U. AS Agnieszka Szymańska-Kaczyńska, Chumiętki 4, 63-840 Krobia